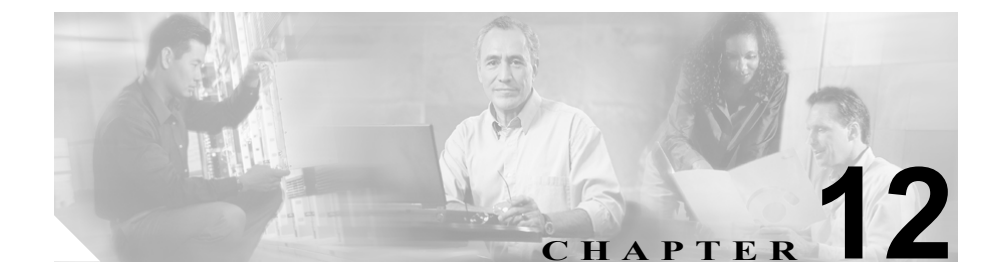

# 物理ロケーションの設定

物理ロケーションは、デバイスモビリティ機能をサポートしています。物理ロ ケーションは、特定の地域ロケーションに関連するパラメータと他のパラメータ を区別する手段を提供します。たとえば、メディアリソースサーバで企業内の 特定のオフィスまたはキャンパスを取り扱うことができます。デバイスが別のオ フィスまたはキャンパスをローミングして Cisco CallManager に再登録されると きには、ローミングロケーションのメディアリソースサーバがデバイスを取り 扱うようにしてください。メディアサービスの可用性に応じて物理ロケーショ ンを定義すると、デバイスを物理ロケーション間で移動させるときも、効率的で 経済的なサービスの再配置を確実に行うことができます。ネットワーク構造と サービスの割り当てに従い、都市、企業のキャンパス、または建物に基づいて物 理ロケーションを定義できます。

物理ロケーションを設定するには、次のトピックを参照してください。

- 物理ロケーションの検索 (P.12-2)
- 物理ロケーションの追加(P.12-3)
- 物理ロケーションの更新 (P.12-4)
- 物理ロケーションのコピー (P.12-5)
- 物理ロケーションの削除 (P.12-6)
- 物理ロケーションの設定値 (P.12-7)

デバイス モビリティ機能の詳細については、『*Cisco CallManager 機能およびサー ビス ガイド*』の「Cisco CallManager デバイス モビリティ」を参照してください。

### 物理ロケーションの検索

ネットワーク内にはいくつかの物理ロケーションが存在することがあるので、 Cisco CallManager では、固有の条件を指定して、特定の物理ロケーションを見つ けることができます。物理ロケーションを見つける手順は、次のとおりです。

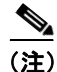

Cisco CallManager Administration では、ブラウザ セッションでの作業中は、物理 ロケーションの検索設定が保持されます。別のメニュー項目に移動してこのメ ニュー項目に戻る場合、検索を変更するかブラウザを閉じるまで、Cisco CallManager Administration により物理ロケーションの検索設定は保持されます。

### 手順

**ステップ1** Device > Device Settings > Physical Location の順に選択します。

Find and List Physical Locations ウィンドウが表示されます。

ステップ2 物理ロケーションの検索条件を選択して、Find をクリックします。使用可能な 物理ロケーションをすべて一覧表示するには、検索条件を空白のままにして、 Find をクリックします。

- 物理ロケーションの追加 (P.12-3)
- 物理ロケーションの更新(P.12-4)
- 物理ロケーションのコピー (P.12-5)
- 物理ロケーションの削除(P.12-6)
- 物理ロケーションの設定値(P.12-7)

### 物理ロケーションの追加

デバイスプールの物理ロケーションを追加する手順は、次のとおりです。

手順

- ステップ1 物理ロケーションを選択するか、Add a New Physical Location リンクをクリック します。
- ステップ2 適切な設定値を設定します(表 12-1 を参照)。
- **ステップ3** 新規物理ロケーションを追加するには、Insert をクリックします。既存の物理ロ ケーションの設定を更新するには、Update をクリックします。

- 物理ロケーションの検索 (P.12-2)
- 物理ロケーションの更新 (P.12-4)
- 物理ロケーションのコピー (P.12-5)
- 物理ロケーションの削除(P.12-6)
- 物理ロケーションの設定値(P.12-7)

### 物理ロケーションの更新

既存の物理ロケーションを更新する手順は、次のとおりです。

#### 手順

- **ステップ1** コピーする物理ロケーションを見つけるには、P.12-2 の「物理ロケーションの検索」の手順に従います。
- ステップ2 物理ロケーション設定値を更新します(表 12-1 を参照)。
- ステップ3 Update をクリックします。

- 物理ロケーションの検索 (P.12-2)
- 物理ロケーションの追加(P.12-3)
- 物理ロケーションのコピー (P.12-5)
- 物理ロケーションの削除 (P.12-6)
- 物理ロケーションの設定値(P.12-7)

### 物理ロケーションのコピー

既存の物理ロケーションをコピーする手順は、次のとおりです。

#### 手順

- **ステップ1** P.12-2 の「物理ロケーションの検索」の手順に従って、コピーする物理ロケーションを見つけます。
- **ステップ2** コピーするプロファイルの横にあるコピー アイコンをクリックします。
- ステップ3 物理ロケーション設定値を更新します(表 12-1 を参照)。
- ステップ4 Insert をクリックします。

- 物理ロケーションの検索 (P.12-2)
- 物理ロケーションの追加(P.12-3)
- 物理ロケーションの更新 (P.12-4)
- 物理ロケーションの削除(P.12-6)
- 物理ロケーションの設定値(P.12-7)

### 物理ロケーションの削除

物理ロケーションが現在デバイスプールで使用中の場合は、削除できません。物 理ロケーションを削除する場合は、まず Dependency Records から関連デバイス プールを検索して、その関連を解除してから、物理ロケーションを削除できます。 物理ロケーションを削除する手順は、次のとおりです。

#### 手順

- **ステップ1** P.12-2 の「物理ロケーションの検索」の手順に従って、削除する物理ロケーションを見つけます。
- **ステップ2** 削除する物理ロケーションの横にあるチェックボックスをオンにします。ウィン ドウ内のすべての物理ロケーションを選択するには、Matching Records タイトル バーのチェックボックスをオンにします。
- ステップ3 Delete Selected をクリックします。
- **ステップ4** OK をクリックして、選択を確認します。

- 物理ロケーションの検索 (P.12-2)
- 物理ロケーションの追加(P.12-3)
- 物理ロケーションの更新(P.12-4)
- 物理ロケーションのコピー (P.12-5)
- 物理ロケーションの設定値(P.12-7)

## 物理ロケーションの設定値

表 12-1 では、物理ロケーションの設定値について説明します。

### 表 12-1 物理ロケーションの設定値

| フィールド                  | 説明                                                                                                    |
|------------------------|----------------------------------------------------------------------------------------------------|
| Physical Location Name | 物理ロケーションを識別する名前を入力します。                                                                                                    |
| Description            | 物理ロケーションを説明するテキストを入力します。こ<br>の説明には、最長 50 文字の英数字を使用することがで<br>き、スペース、ピリオド(.)、ハイフン(-)、および下<br>線文字(_)を任意に組み合せて使用することが可能で<br>す。 |

- 物理ロケーションの検索 (P.12-2)
- 物理ロケーションの追加 (P.12-3)
- 物理ロケーションの更新 (P.12-4)
- 物理ロケーションのコピー (P.12-5)
- 物理ロケーションの削除 (P.12-6)